## **Chrome and Firefox**

- 1. Open Ancestry Library Edition
- 2. Click and hold on the Ancestry logo (or the page icon) next to the address

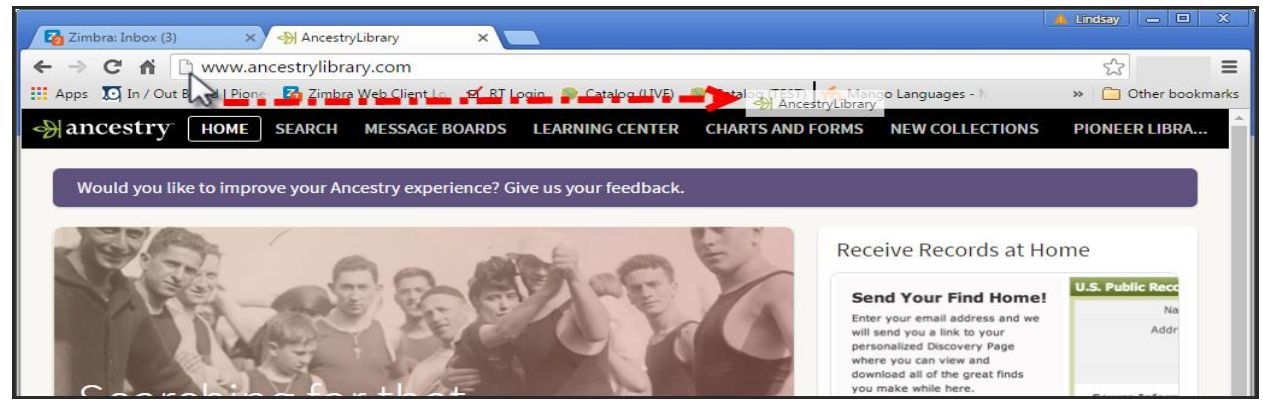

3. Drag the icon to a spot on the bookmarks toolbar (just below the address bar) and release – you now have an Ancestry icon in your bookmarks toolbar

| Zimbra: Inbox (3) × ↔ AncestryLibrary ×                                                                               | 🔺 Lindsay 👝 🗆 🗶     |
|----------------------------------------------------------------------------------------------------|---------------------|
| ← → C f  www.ancestrylibrary.com                                                                                      | ☆ =                 |
| 🛗 Apps 🗵 In / Out Board   Pione 🛛 Zimbra Web Client Lo 😰 RT Login 🧶 Catalog (LIVE) 🧶 Catalog (TEST) 🚸 AncestryLibrary | » 📋 Other bookmarks |

## **Internet Explorer 11**

- 1. Open Ancestry Library Edition
- 2. Click the icon of a star with green arrow this is the Add to Favorites bar icon

|                                                                            | + 🕞 🔿 http://www.ancestryli | brary.com/     | ר ל 🆓 An        | cestryLibrary | ×            |            |                    | 🕁 🕤       | - <del>{</del> |
|----------------------------------------------------------------------------|-----------------------------|----------------|-----------------|---------------|--------------|------------|--------------------|-----------|----------------|
| R                                                                          | 8                           |                |                 | 🟠 🗸           | <b>a</b> - ⊡ | 🖶 🔻 Page 🕶 | Safety 🕶           | Tools 🔻 🔞 | • »>           |
| •                                                                          | d to Favorites bar SEARCH   | MESSAGE BOARDS | LEARNING CENTER | CHARTS AN     | D FORMS      | NEW COLLE  | CTI <b>DING</b> NE | ER LIBRAR | - ^            |
| Would you like to improve your Ancestry experience? Give us your feedback. |                             |                |                 |               |              |            |                    |           |                |
|                                                                            |                             |                |                 | 1             |              |            |                    |           |                |

3. You now have an Ancestry icon in the Favorites bar

| (                                                                          | + Attp://www.ancestrylibrary.com/ | P → C Ance            | stryLibrary ×    | ĥ ★ ‡                             |  |  |  |
|----------------------------------------------------------------------------|-----------------------------------|-----------------------|------------------|-----------------------------------|--|--|--|
|                                                                            | 🝰 권 AncestryLibrary               |                       | 🖄 🕶 🖾 👻 🖃        | 🖶 🕶 Page 🕶 Safety 🕶 Tools 🕶 🔞 💌 ≫ |  |  |  |
|                                                                            |                                   | OARDS LEARNING CENTER | CHARTS AND FORMS |                                   |  |  |  |
| Would you like to improve your Ancestry experience? Give us your feedback. |                                   |                       |                  |                                   |  |  |  |
|                                                                            |                                   | 1000                  | Receive R        | ecords at Home                    |  |  |  |

Add an icon to the Bookmarks toolbar. Pioneer Library System. 8/16/2016